# Инструкция по работе с машиночитаемой доверенностью в подсистемах ФГИС Росаккредитации для аккредитованных лиц и заявителей.

## 1. Общие сведения

Машиночитаемая доверенность, или МЧД – это электронная форма бумажной доверенности, подписанная квалифицированной электронной подписью (КЭП) руководителя организации или индивидуального предпринимателя, создается и представляется в файле формата XML.

Общий срок перехода на машиночитаемые доверенности запланирован на 1 сентября 2024 года. До этой даты без МЧД могут действовать представители, имеющие действительный «сертификат электронной подписи сотрудника», полученный не позже 31 августа 2023 г. Такой сертификат содержит не только данные сотрудника, но и сведения о компании — работодателе (п. 2.7 ст. 3 закона № 476-ФЗ от 27.12.2019 в ред. от 04.08.2023).

С 01.09.2023 г. «сертификаты ЭП сотрудника» не выдаются — вместо них оформляются сертификаты ЭП физлица. Таким образом, если срок действия сертификата сотрудника завершается, на замену ему вы сможете выпустить электронную подпись физического лица, не содержащую реквизиты организации. Для ее применения в интересах юридического лица или ИП, согласно статьям 17.2 и 17.3 закона от 06.04.2011 № 63-ФЗ, придется оформить машиночитаемую доверенность (МЧД).

- Для работы со ФГИС следует использовать формат МЧД 002, формат МЧД 003 на текущий момент не поддерживается системой и не может быть использован.
- МЧД должна быть сформирована на одного пользователя. Не поддерживается несколько доверителей в одной МЧД.
- При формировании МЧД необходимо указывать следующие полномочия:
- 65 "Подписание заявлений, документов о соответствии и иных сведений, передаваемых и сформированных во ФГИС Росаккредитации"
- 66 "Подписание сведений, внесённых во ФГИС Росаккредитации в рамках контроля"
- Рекомендуем для формирования МЧД использовать портал ФНС, расположенный по ссылке <u>https://m4d.nalog.gov.ru/</u>

## 2. Для заявителей.

**2.1.** Использование МЧД заявителем при регистрации деклараций через сервис регистрации деклараций, расположенный по адресу <u>https://srd.fsa.gov.ru/srd</u>.

**2.1.1** В разделе: «Документ, на основании которого лицо уполномочено принимать декларацию» следует поставить галочку в поле «Подписывается по МЧД», нажать кнопку «Прикрепить файл», загрузить нужную Вам МЧД и вписать должность доверенного лица:

| Файл МЧД <sup>*</sup><br>Прикрепить файл<br>Подписывается по МЧД 🧭 🎯 | Файл МЧД <sup>*</sup><br>Довереность 3593b173-d0b4-<br>4140-83c8-08621c59010a.xml × Прикрепить<br>Подписывается по МЧД () |
|----------------------------------------------------------------------|----------------------------------------------------------------------------------------------------|
| Фамилия доверенного лица                                             | Фамилия доверенного лица*                                                                                                 |
| *                                                                    | Иванов                                                                                                    |
| Имя доверенного лица                                                 | Имя доверенного лица *                                                                                                    |
|                                                                      | Иван                                                                                                    |
| Отчество доверенного лица                                            | Отчество доверенного лица                                                                                                 |
|                                                                      | Иванович                                                                                                    |
| Должность доверенного лица                                           | Должность доверенного лица                                                                                                |
|                                                                      | 0                                                                                                    |

**2.2.** Использование МЧД заявителем в сервисе подачи заявлений о предоставлении государственной услуги по аккредитации, расположенном по адресу <u>https://gu2.fsa.gov.ru/gu</u>.

**2.2.1** В разделе: «Информация о лице, подписывающем заявление» следует поставить галочку в поле «Подписывается по МЧД», нажать кнопку «Прикрепить файл», загрузить нужную Вам МЧД и вписать должность доверенного лица.

| Информация о лице, подписывающем заявление 💿                                                                 |   |                            |   |  |  |  |
|----------------------------------------------------------------------------------------------------|---|----------------------------|---|--|--|--|
| райл МЧД*<br>Довереность 3593b173-d0b4-4140-83c8-08621c59010a.xml 🗙 Прикрепить файл Подписывается по МЧД 🔽 📀 |   |                            |   |  |  |  |
| Замилия доверенного лица" Имя доверенного лица"                                                              |   |                            |   |  |  |  |
| Иванов                                                                                                    | 0 | Иван                       | ? |  |  |  |
| Отчество доверенного лица                                                                                    |   | Должность доверенного лица |   |  |  |  |
| Иванович                                                                                                    | 0 |                            | ? |  |  |  |
|                                                                                                    |   |                            |   |  |  |  |

## 3. Для аккредитованных лиц.

**3.1.** Загрузить/удалить МЧД в личном кабинете ФГИС могут только пользователи, указанные в разделе «Паспорт аккредитованного лица», как руководитель юридического лица или руководитель аккредитованного лица.

**3.2.** Использовать МЧД могут все сотрудники данного АЛ, внесённые в компонент отчётности ФГИС: «Сведения о работниках»

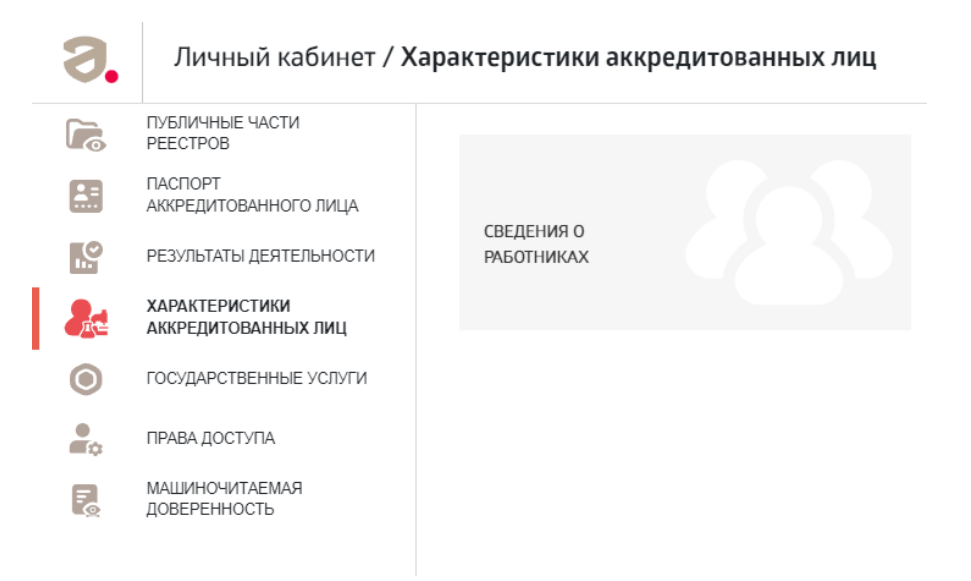

**3.3.** Для загрузки МЧД в систему необходимо авторизоваться в системе ФГИС с ролью руководителя аккредитованного лица или руководителя юридического лица.

3.3.1 Перейти в раздел «Машиночитаемой доверенности»

| Э.         | Личный кабинет                        |  |
|------------|---------------------------------------|--|
| 5          | ПУБЛИЧНЫЕ ЧАСТИ<br>РЕЕСТРОВ           |  |
|            | ПАСПОРТ<br>АККРЕДИТОВАННОГО ЛИЦА      |  |
| <b>.</b> . | РЕЗУЛЬТАТЫ ДЕЯТЕЛЬНОСТИ               |  |
| Æt≡        | ХАРАКТЕРИСТИКИ<br>АККРЕДИТОВАННЫХ ЛИЦ |  |
| ۲          | ГОСУДАРСТВЕННЫЕ УСЛУГИ                |  |
|            | ПРАВА ДОСТУПА                         |  |
| Ę          | МАШИНОЧИТАЕМАЯ<br>ДОВЕРЕННОСТЬ        |  |

#### 3.3.2 Нажать кнопку добавить: «плюс»

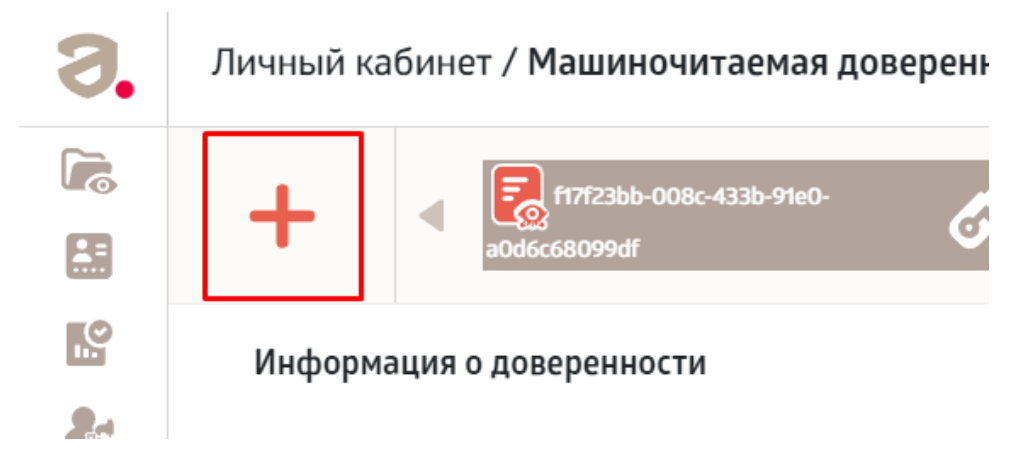

3.3.3. Прочитать информационное сообщение и нажать «Ознакомлен»

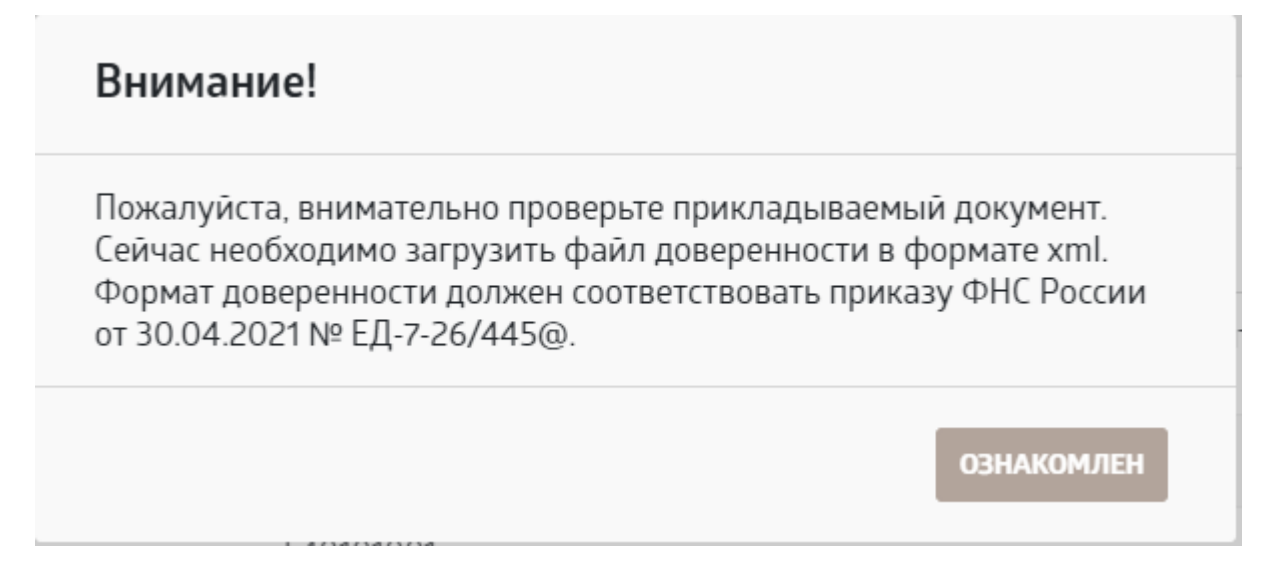

3.3.4. Выбрать необходимый файл доверенности на компьютере и загрузить его

| Ү Открытие Х        |                                                    |                  |                            |   |  |  |
|---------------------|----------------------------------------------------|------------------|----------------------------|---|--|--|
| ← → × ↑ 📙 > Это     | т компьютер 🔸 Рабочий стол 🔸 работа 🔸 Новая папка  | 5 V              | Поиск в: Новая папка 🖉     |   |  |  |
| Упорядочить 🔻 Новая | а палка                                            |                  | E 🕶 🔟 ?                    |   |  |  |
| 📃 Рабочий сто. 🖈 🐴  | Имя                                                | Дата изменения   | Тип Размер                 | T |  |  |
| 🕂 Загрузки 🖈        | 💽 Довереность 3593b173-d0b4-4140-83c8-08621c59010а | 04.06.2024 14:53 | Microsoft Edge H 2 K6      |   |  |  |
| 🚆 Документы 🖈       |                                                    |                  |                            |   |  |  |
| 📰 Изображени 🖈      |                                                    |                  |                            |   |  |  |
| saves               |                                                    |                  |                            |   |  |  |
|                     |                                                    |                  |                            |   |  |  |
| Новая папка         |                                                    |                  |                            |   |  |  |
|                     |                                                    |                  |                            |   |  |  |
| Этот компьютер      |                                                    |                  |                            |   |  |  |
| Видео               |                                                    |                  |                            |   |  |  |
| документы           |                                                    |                  |                            |   |  |  |
| Изображения         |                                                    |                  |                            |   |  |  |
| Музыка              |                                                    |                  |                            |   |  |  |
| 💼 Объемные объ      | <                                                  |                  |                            | > |  |  |
| Имя ф               | айла: Дов_3593b173-d0b4-4140-83c8-08621c59010a (1) | ~                | Пользовательские файлы 🗸 🗸 |   |  |  |
|                     | L                                                  |                  | Открыть Отмена             |   |  |  |

**3.3.5.** Ознакомится с загруженной информацией и нажать кнопку «Подписать», автоматически откроется страница подписания

| ®        | C https://closed-dev1-faunia.fsa.gov.ru/ik/atto    | ney                                                                                                    |                        |                | M.                        | : 09 1          |
|----------|----------------------------------------------------|----------------------------------------------------------------------------------------------------|------------------------|----------------|---------------------------|-----------------|
| ртал гос | ударс 🕘, Федеральная слу 😋 личный каринет 👘 Подсис | тема анал 🗞 Личный казинет 🗞 конфигураторос 🕻 Сведения о протс 🔆 Дайджест-ОГКS Сайт/Хост 🗸 документы 🔍 ЕХСЕГ 🖓 Г | Flements               | Network        | ; » др<br>≫ <b>д</b> 2 р. | угие закладки 🗸 |
|          | Личный кабинет / Машиночитаемая д                  | оверенность 🖳 Старый интерфейс 🧁 Иванов И. И.   Рабочее пространство: 🖉 🔁 🛛                                      |                        | Presenve Io    |                           | hle carbe       |
| •        |                                                    | 1.19                                                                                                    | No throttling          | ↑ ↓            | a Dista                   | in course to    |
| 5        | E 6753355 0095 4335 0160                           | E (17/23bb 0.08; 433b 0.00)                                                                                      | No unotuning • •       |                | 7. Inc                    |                 |
|          |                                                    | ПОДПИСАТЬ И УДАЛИТЬ                                                                                              | T Filter               |                | ] invert                  | _ Hide data UN  |
| 1        | 200000303901                                       | avuetosuzzui                                                                                                    | Hide extension URLs    |                | -                         |                 |
|          |                                                    |                                                                                                    | All Fetch/XHR Doc      |                | ont Img                   | Media Manifes   |
|          | Информация о доверенности                          | Деиствует                                                                                                    | Biocked response coo   | Kies 🔲 Bloc    | .ked requests             | 2               |
|          |                                                    | не подписан                                                                                                    | □ 3rd-party requests   |                |                           |                 |
|          |                                                    |                                                                                                    | 200000 ms              | 400000 ms      | 600000 ms                 | 800000          |
|          | Номер доверенности                                 | 117723Db-008c-433b-91e0-a0d6c68099df                                                                             |                        |                |                           |                 |
|          | Дата совершения (выдачи) доверенности              | 24.01.2024                                                                                                    |                        |                |                           |                 |
|          |                                                    |                                                                                                    | Name                   | Status Type    | Initiator                 | Size Time       |
|          | Срок действия                                      | 01.12.2024                                                                                                    | 📓 84319636?page-url    | 200 fetch      | tag.js:114                | 512 B 22 m      |
|          |                                                    |                                                                                                    | 84319636?page-url      | 200 fetch      | tag.js:114                | 485 B 16 m      |
| -        | СВЕДЕНИЯ О ДОВЕРИТЕЛЕ ДЛЯ ЮР.ЛИЦА                  | СВЕДЕНИЯ О ПРЕДСТАВИТЕЛЕ                                                                                         | 84319636?page-url      | 200 fetch      | tag.js:114                | 540 B 18 m      |
|          | Наименование организации                           | carry of a loss sectory interview and an even of the sectory of the                                              | 8431963670age-un       | 200 fetch      | tag js:114                | 485 B 18 m      |
| 2        |                                                    | No. of the second second second second second second second second second second second second second second se  | 84319636?page-url      | 200 fetch      | taq.is:114                | 74 B 19 m       |
|          | ИНН                                                | 11.11                                                                                                    | 843196367page-url      | 200 fetch      | tag.js:114                | 533 B 17 m      |
|          |                                                    | 1                                                                                                    | 843196367page-url      | 200 fetch      | tag.js:114                | 511 B 22 m      |
|          | кпп                                                | 10 11 2 1 1 1 1 1 1 1 1 1 1 1 1 1 1 1 1                                                                          | 📓 84319636?page-url    | 200 fetch      | tag.js:114                | 516 B 31 m      |
|          | OFPU                                               | 2001.01.0                                                                                                    | 84319636?page-url      | 200 fetch      | tag.js:114                | 509 B 16 m      |
|          | 0(FII                                              | 1.0.0 - 1                                                                                                    | 84319636?page-url      | 200 fetch      | tag.js:114                | 485 B 20 m      |
|          | Адрес                                              | ALC: N. CONTRACTOR AND A CONTRACT AND A                                                                          | 843196367page-url      | 200 fetch      | tag.js:114                | 519 B 23 m      |
|          |                                                    |                                                                                                    | 41 / 1/3 requests /.21 | MB / 9.3 MB tr | ansferred                 | 7.2 MB / 28.3 N |
|          | СНИЛС руководителя                                 |                                                                                                    | Console Autofill       |                |                           |                 |
|          |                                                    |                                                                                                    | ▶ Ø top ▼ @            | ▼ Filter       |                           | Default levels  |
|          |                                                    |                                                                                                    | 7 Issues: 🗖 7 🕴 2 hidd | Jen 🕄          |                           |                 |
|          |                                                    |                                                                                                    | <pre></pre>            | i', reject:    | true}                     | .wjs:7172       |
| >        |                                                    |                                                                                                    | >                      |                |                           |                 |

**3.3.6.** На странице подписания поставить галочку в поле «Подтверждаю, что я просмотрел(а) все подписываемые документы» и нажать «Подписать»

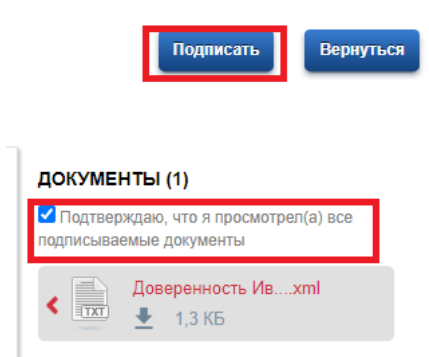

**3.3.7.** После успешного подписания следует нажать кнопку «Вернуться», при этом система автоматически вернётся на страницу МЧД.

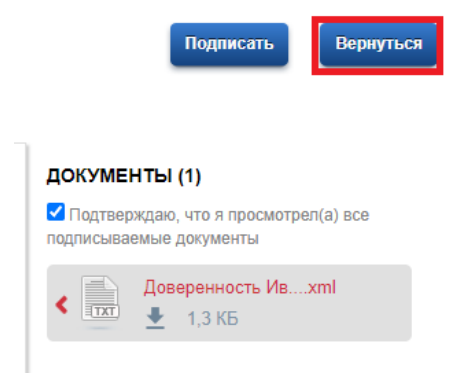

3.3.8. В разделе сведений о машиночитаемых доверенностях можно увидеть подписанную Вами МЧД и использовать её для подписания документов.

| Э.        | Личный кабинет / <b>Машиночитаемая</b> ,   | доверенность 🖳 Старый интерфейс 🦣 Иванов И. И.   Рабочее пространство: 🎓 🔁                                                                                                    |
|-----------|--------------------------------------------|----------------------------------------------------------------------------------------------------|
|           | + IT7723bb-008c-433b-91e0-<br>a0d6c68099df | Органисать 1 удалить   аобссево22df Органисать 1                                                                                                    |
|           | Информация о доверенности                  | ДЕЙСТВУЕТ<br>ПОДПИСАН                                                                                                    |
| ۲         | Номер доверенности                         | f17f23bb-008c-433b-91e0-a0d6c68099df                                                                                                    |
|           | Дата совершения (выдачи) доверенности      | 24.01.2024                                                                                                    |
| 2         | Срок действия                              | 01.12.2024                                                                                                    |
|           | СВЕДЕНИЯ О ДОВЕРИТЕЛЕ ДЛЯ ЮР.ЛИЦА          | СВЕДЕНИЯ О ПРЕДСТАВИТЕЛЕ                                                                                                    |
| $\rangle$ | Наименование организации                   | (B) a set of the set of the set of the set of the set of the Set of the Se |
|           | ИНН                                        | 11.11                                                                                                    |
|           | КПП                                        |                                                                                                    |
|           | огрн                                       | 200 0 1                                                                                                    |
|           | Адрес                                      | A CONTRACTOR STREET, AND STREET, AND STREET, AND ST                                                                                                    |
|           | СНИЛС руководителя                         |                                                                                                    |

**3.4.** Для использования МЧД при подписании государственных услуг, сотруднику, на которого оформлена МЧД, следует перейти к черновику госуслуги, поставить галочку в поле «Подписывается по МЧД» (рис 1) и выбрать необходимую подпись из списка (рис 2). Будут видны только МЧД, выписанные на данного сотрудника. Поля автоматически заполнятся данными из МЧД (рис 3).

| Список МЧД*                                                                                                    |                                                |                                                                                                    |   |
|----------------------------------------------------------------------------------------------------|------------------------------------------------|----------------------------------------------------------------------------------------------------|---|
|                                                                                                    | •                                              | Подписывается по МЧД                                                                                                    |   |
| Фамилия доверенного лица*                                                                                                    |                                                | Имя доверенного лица*                                                                                                    |   |
|                                                                                                    | 0                                              |                                                                                                    |   |
| Отчество доверенного лица                                                                                                    |                                                | Должность доверенного лица                                                                                                    | _ |
|                                                                                                    | ?                                              |                                                                                                    |   |
|                                                                                                    |                                                |                                                                                                    |   |
|                                                                                                    | рис                                            | сунок 1                                                                                                    |   |
|                                                                                                    | Список МЧД*                                    |                                                                                                    |   |
|                                                                                                    |                                                |                                                                                                    |   |
|                                                                                                    |                                                |                                                                                                    |   |
|                                                                                                    |                                                |                                                                                                    |   |
|                                                                                                    | f17f23bb-008c-433b-                            | 91e0-a0d6c68022df                                                                                                    |   |
|                                                                                                    | f17f23bb-008c-433b-                            | 91e0-a0d6c68022df                                                                                                    |   |
|                                                                                                    | f17f23bb-008c-433b-                            | 91e0-a0d6c68022df                                                                                                    |   |
|                                                                                                    | f17f23bb-008c-433b-                            | 91e0-a0d6c68022df                                                                                                    |   |
|                                                                                                    | f17f23bb-008c-433b-<br>рис                     | 91e0-a0d6c68022df<br>сунок 2                                                                                                    |   |
| исок МЧД"<br>17623bb-008c-433b-91e0-а0d6c68022df                                                                              | f17f23bb-008c-433b-<br>рис                     | 91е0-а0d6c68022df<br>сунок 2<br>Подписывается по МЧД 🔽 🕐                                                                                  |   |
| исок МЧД*<br>17f23bb-008c-433b-91e0-a0d6c68022df                                                                              | f17f23bb-008c-433b-<br>рис                     | 91еО-аОd6c68022df<br>сунок 2<br>Подписывается по МЧД 🔽 💿                                                                                  |   |
| исок МЧД"<br>17f23bb-008c-433b-91e0-a0d6c68022df<br>Срок действия                                                             | f17f23bb-008c-433b-<br>рис<br>× •              | 91еО-аОd6c68022df<br>Сунок 2<br>Подписывается по МЧД () (?)<br>Фамилия доверенного лица*<br>Иванов                                        | ) |
| исок МЧД*<br>17f23bb-008c-433b-91e0-a0d6c68022df<br>Срок действия<br>ия доверенного лица*                                     | f17f23bb-008c-433b-<br>рис<br>х ▼<br>01112024  | 91еО-аОd6c68022df<br>сунок 2<br>Подписывается по МЧД () ()<br>Фамилия доверенного лица*<br>Иванов<br>Отчество доверенного лица            | ) |
| исок МЧД"<br>17f23bb-008c-433b-91e0-a0d6c68022df<br>Срок действия<br>я доверенного лица"<br>1ван                              | f17f23bb-008c-433b-<br>рис<br>х т<br>01112024  | 91е0-а0d6c68022df<br>сунок 2<br>Подписывается по МЧД 💟 🔅<br>Фамилия доверенного лица*<br>Иванов<br>Отчество доверенного лица<br>Иванович  |   |
| исок МЧД*<br>17f23bb-008c-433b-91e0-a0d6c68022df<br>Срок действия<br>ія доверенного лица*<br>1ван<br>лжность доверенного лица | f17f23bb-008c-433b-<br>рис<br>× ▼<br>0111.2024 | 91е0-а0d6c68022df<br>сунок 2<br>Подписывается по МЧД 🔽 💿<br>Фамилия доверенного лица<br>Иванов С<br>Отчество доверенного лица<br>Иванович |   |

рисунок 3

3.5 Для использования МЧД при подписании сертификатов о соответствии или деклараций о соответствии следует перейти к черновику сертификата или декларации, поставить галочку в поле «Подписывается по МЧД» (рис 1) и выбрать необходимую подпись из списка (рис 2). Будут видны только МЧД, выписанные на выписанные на данного сотрудника. Поле автоматически заполнится данными из МЧД (рис 3).

| Подписывается по МЧД 🔃 📀 🔫                        | Список МЧД <sup>*</sup>              |          |
|---------------------------------------------------|--------------------------------------|----------|
| Фамилия лица, подписавшего сертификат*            |                                      |          |
| <b>v</b>                                          | f17f23bb-008c-433b-91e0-a0d6c68022df |          |
| Имя лица, подписавшего сертификат                 |                                      |          |
|                                                   |                                      | ?        |
| Отчество лица, подписавшего сертификат            | Имя доверенного лица*                | <b>`</b> |
| *                                                 |                                      | ?        |
| Выполняемые функции лица, подписавшего сертификат | Отчество доверенного лица            | _        |
| *                                                 |                                      | ?        |
| СНИЛС лица, подписавшего сертификат               | Должность доверенного лица           | _        |
|                                                   |                                      | ?        |
| рисунок 1                                         | рисунок 2                            |          |

#### Список МЧД\*

| f17f23bb-008c-433b-91e0-a0d6c68022df | × •  |        |
|--------------------------------------|------|--------|
| Подписывается по МЧД 🛛 🖓             |      |        |
| Срок действия                        | 01.1 | 1.2024 |
| Фамилия доверенного лица*            |      |        |
| Иванов                               |      | ?      |
| Имя доверенного лица*                |      |        |
| Иван                                 |      | ?      |
| Отчество доверенного лица            |      |        |
| Иванович                             |      | ?      |
| Должность доверенного лица           |      |        |
|                                      |      | ?      |
|                                      |      |        |

рисунок 3